## PROCEDURA PAGAMENTO DIRITTI TELEMATICI – PAGO PA

Il sistema è accessibile anche <u>senza</u> SPID dal link: https://servizipst.giustizia.it/PST/it/pagopa.wp

o in alternativa cerca su Google "PST GIUSTIZIA PAGOPA" e clicca sul primo risultato.

- → Nella pagina che si apre, cliccare in basso su <u>Altri pagamenti</u>
- → Si aprirà una nuova pagina: cliccare su <u>+ Nuovo pagamento</u>
- → Nella schermata che comparirà, inserire i seguenti dati:
- → Per **TIPOLOGIA**\*\* --> scegliere il tipo di pagamento che occorre effettuare
- → Per **DISTRETTO** --> scegliere **LECCE**
- → Per UFFICIO GIUDIZIARIO --> scegliere TRIBUNALE ORDINARIO DI LECCE
- → Inserire il NOMINATIVO PAGATORE
- → Inserire il CODICE FISCALE
- → Inserire IMPORTO DA PAGARE (utilizzare <u>il punto</u> per i valori decimali e non la virgola, <u>ad esempio 11.80</u>)

Ricopiare il <u>codice alfanumerico di sicurezza</u> scritto in fondo alla pagina.

Cliccando su **Pagopa** subito sarà possibile pagare tramite il sistema Pagopa (con SPID), mentre cliccando "GENERA AVVISO" il sistema creerà un AVVISO DI PAGAMENTO con il quale sarà possibile pagare con CONTANTI o CARTE, in tutti gli uffici postali, bancari, nelle ricevitorie, tabacchi, sportelli e supermercati aderenti (Circolare DAG DEL 23/02/2022).

\*\*Nella scelta della TIPOLOGIA di pagamento si potrà indicare eventualmente tra CONTRIBUTO UNIFICATO\* e DIRITTI DI CANCELLERIA\* (cliccare sul quadratino corrispondente).

In caso di pagamento del CONTRIBUTO UNIFICATO, inserire anche la CAUSALE (NOME DELLE PARTI).

Per DIRITTI DI CANCELLERIA si intendono i diritti di CERTIFICAZIONE, i diritti di COPIA e le ANTICIPAZIONI FORFETARIE (€ 27,00).